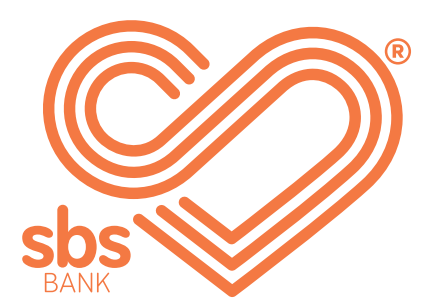

# How to... Add a new payee.

SBS Internet banking guides.

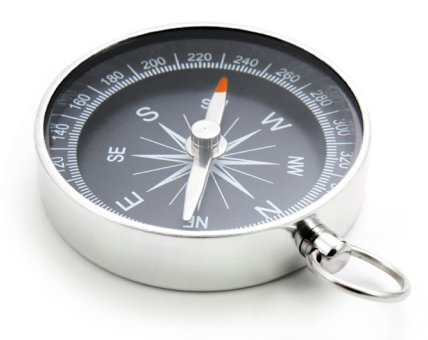

### **Step 1.** ► Payees.

| home accounts v      | move money 🗸 multi-   | payments $\vee$ | estatements ~   | secure mes      | sage ~ |
|----------------------|-----------------------|-----------------|-----------------|-----------------|--------|
| view our other produ | transfer              |                 |                 |                 |        |
|                      | payment               |                 |                 |                 |        |
|                      | approved payee paymer | ıt              |                 |                 |        |
| account manager      | IRD payment           |                 |                 |                 | _      |
|                      | transfer history      |                 |                 |                 | ?      |
|                      | pending payments      |                 |                 |                 |        |
| Mrs Sample Name      | payees                |                 |                 | ( <u>A</u> )    |        |
| 123456               | authorisations        |                 |                 |                 |        |
| Transactional        |                       |                 | current balance | available funds |        |
| 03-1234-1234567-00   |                       |                 | \$500.72        | \$500.72        | :      |
| <u>i-Save</u>        |                       |                 | current balance | available funds |        |
| 03-1234-1234567-01   |                       |                 | \$3,037.36      | \$3,037.36      | •      |

Click on the move money tab and select payees from the drop-down menu.

You can make payments from this screen but if you want to make a one-off payment select the type of payment under the move money tab.

| payees   |               |                |                 |                |  |
|----------|---------------|----------------|-----------------|----------------|--|
| sear     | ch options    |                |                 | $\sim$         |  |
|          | payee name    | payee nickname | account         | action         |  |
| 2        | Sample Name   |                | -03-1234-012345 | 6-01           |  |
| <u>_</u> | Company Name  |                | -02-3456-01234  | make a payment |  |
| 2        | Business Name | Business       | -01-2345-01234  | copy           |  |
| 2        | Sample Name   |                | -06-7891-01234  | delete         |  |
| _        |               |                |                 |                |  |

**TIP:** By clicking on the three orange dots beside your existing payee, <br/>
you can also make a payment, edit, copy and delete a payee.

## **Step 2.** ► Select payment type.

Depending on the type of payee you want to add select one of the below options:

| ADD PAYEE                                                                                          | + ADD APPROVED PAYEE                                     | + ADD IRD PAYEE |
|----------------------------------------------------------------------------------------------------|----------------------------------------------------------|-----------------|
| <ul> <li>For an individual.</li> <li>For a large organisat</li> <li>For tax payments to</li> </ul> | ion (i.e. Contact Energy, Spark). ┥<br>Inland Revenue. 🔌 |                 |
| Add payee details:                                                                                 |                                                          |                 |
| enter payee details<br>account number *                                                            | payee account nam                                        | e *             |
| particulars                                                                                        | code                                                     | <b>_</b>        |
| reference                                                                                          |                                                          |                 |
| ► use different details on my standard add to payee list                                           | atement                                                  |                 |

Enter the payee's account number and payee account name.

CANCEL

CONTINUE

Fill in the particulars, reference and code fields. The payee will see these details on their statement. Not all fields are required, however at least one field is required in order for you to make a payment.

 If you wish to see different details on your statement, click use different details on my statement.

The payee nickname is optional and for your statement details only.

Click **CONTINUE**. Your new payee will be added to the payees list.

#### enter approved payee details

please enter the first three characters (including spaces) of the approved payee you wish to search.

Con

Blackley Construction Limited

Consumer Finance Limited

Contact Energy Ltd - Empower

Contact Energy Ltd - Tasman Energy Ltd

Enter the first three characters of the payee name and select the payee. Click CONTINUE, this will pre-populate the account number and name.

#### enter approved payee details

please enter the first three characters (including spaces) of the approved payee you wish to search.

Contact Energy Ltd

#### account number

03-1234-0123456-01

#### particulars

surname, initial

code

this field is not required

reference

10 digit account number, account id/account number located top right hand side of invoice.

use different details on my statement

add to payee list

Fill in the particulars, code and reference fields – under each box there will be an outline of what is required.

Add IRD payee details:

| 12345678                                 |              |
|------------------------------------------|--------------|
| The IRD number entered is valid.         |              |
| tax type code *                          |              |
| rwt - resident withholding tax           | $\checkmark$ |
|                                          | J.           |
| ncp - child support - liable parent      |              |
| nrt - non-resident withholding tax       |              |
| pie - portfolio investment entity        |              |
| rdi - research and development incentive |              |
| reb - rebate payment claim               | 1            |
| rlt - resident land withholding tax      |              |
| rul - rulings & determinations           |              |
| rwt - resident withholding tax           |              |

Enter the IRD number.

Enter the tax type code.

Click **CONTINUE**. Your new payee will be added to the payees list.

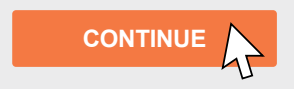

# Check out our full range of 'How to' guides:

Log in and set up your password

View accounts, balances and transaction history

Add a new payee

Make a payment

Set up multi-payments

View and download statements

Authorise transactions for multiple signatories

You can also follow our 'How to' online videos by visiting our website <u>sbsbank.co.nz/how-to-guides</u>

If you prefer to chat with our friendly team you can give us a call on 0800 727 2265 and we can talk you through it step-by-step.

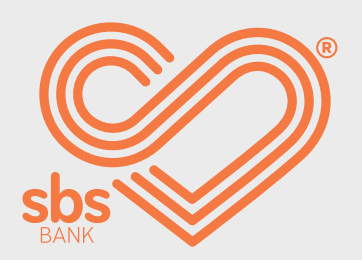